## PROCESO DE ADMISIÓN DE E.S.O., BACHILLERATO Y CICLOS FORMATIVOS (PRESENCIAL Y DISTANCIA) 2020-2021

| CONSULTA DE SOLICITUDES<br>Escolarización/Admisión                                                                                  |                                                                                                    |  |  |  |
|----------------------------------------------------------------------------------------------------|----------------------------------------------------------------------------------------------------|--|--|--|
| Acceso sin identificación electrónica                                                                                               | Acceso con cl@ve                                                                                                    |  |  |  |
| Introduzca los datos para localizar su solicitud.<br>DNI/NIE/Pasaporte del tutor/a o del alumno/a<br>Fecha de nacimiento del alumno | clove                                                                                                    |  |  |  |
| Acceder<br>Los datos solicitados deben coincidir con los<br>que figuran en la solicitud presentada.                                 | Acceda a través de Cl@ve, DNI electrónico o<br>certificado digital para poder consultar el<br>estado de sus solicitudes tramitadas<br>electrónicamente. |  |  |  |

## GUÍA PARA LA REALIZACIÓN TELEMÁTICA DE LOS TRÁMITES DE SUBSANACIÓN DE DOCUMENTACIÓN Y RECLAMACIONES SOBRE LISTAS DE BAREMO Y LISTAS PROVISIONALES

V1. 6-2020

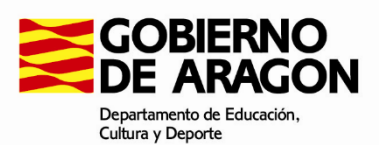

Una vez concluido el correspondiente plazo de presentación de solicitudes, la documentación obligatoria no aportada junto con la solicitud, así como la documentación voluntaria no presentada referida a criterios alegados en la solicitud, se podrá aportar a través del portal del Departamento, en los siguientes plazos:

- E.S.O., Bachillerato y Ciclos Formativos (presencial): Hasta el lunes 6 de julio, inclusive.
- Ciclos Formativos (a distancia): Hasta el jueves 9 de julio, inclusive.

Asimismo, una vez publicadas las listas del baremo de las solicitudes y las listas provisionales de admitidos, no admitidos y excluidos, los interesados podrán presentar las reclamaciones a las mismas que estimen oportunas ante el órgano competente del centro educativo solicitado como primera opción, dentro de los siguientes plazos:

- E.S.O., Bachillerato y Ciclos Formativos (presencial):
  - Reclamaciones listas baremo de las solicitudes: Del jueves 2 al lunes 6 de julio, ambos inclusive.
  - Reclamaciones listas provisionales de solicitudes admitidas, no admitidas y excluidas: Del jueves 9 al lunes 13 de julio, ambos inclusive.
- Ciclos Formativos (a distancia):
  - Reclamaciones listas baremo de las solicitudes: Del martes 7 al jueves 9 de julio, ambos inclusive.
  - Reclamaciones listas provisionales de solicitudes admitidas, no admitidas y excluidas: Del martes 14 al jueves 16 de julio, ambos inclusive.

Para realizar cualquiera de los trámites descritos anteriormente:

Acceder al portal del Departamento <u>https://educa.aragon.es/admision</u> y clicar en el enlace *Solicitudes de Admisión*:

| educaragón Construent de Manadon.<br>Todos los temas v 2Qué quieres buscar?<br>Educaragen / Sistema Educativo / Aontsión a enseñanza de régimen general<br>Admisión a enseñanz                               | nzas de régimen general                                                                                                    | Q                      |
|----------------------------------------------------------------------------------------------------|----------------------------------------------------------------------------------------------------|------------------------|
| Procesos de Admisión         Primer cicio de Educación Infantil         Regundo cicio de Educación Infantil y Primarto         Educación Especial         E.S., y Bachilierato         Formación Profesional | Publicación de<br>Listados<br>Vacantes<br>Números aleatorios<br>Baremo de las solicitudes<br>Listas definitivas<br>Listas definitivas<br>Adjudicación de vacantes | Buscador de<br>Centros |

Clicar en el enlace *Consulta de solicitudes*. En este ejemplo vamos a realizar una subsanación de una solicitud de Ciclos Formativos de Grado Superior (presencial):

| educaragón Departamento de Educación,<br>Cultura y Deporte |                                                                                       |
|------------------------------------------------------------|---------------------------------------------------------------------------------------|
| f                                                          | < 04.1. Realización de Solicitudes de Admisión                                        |
|                                                            | EDUCACIÓN INFANTIL (COLEGIOS) Y EDUCACIÓN PRIMARIA                                    |
| <b>y</b>                                                   | • Consulta de solicitudes presentadas en el periodo ordinario_                        |
| 6                                                          | EDUCACIÓN SECUNDARIA OBLIGATORIA (del 19 al 25 de junio, ambos inclusive)             |
|                                                            | • <u>Realizar Solicitud</u>                                                           |
|                                                            | <u>Consulta de Solicitudes</u>                                                        |
|                                                            | BACHILLERATO (del 19 al 25 de junio, ambos inclusive)                                 |
|                                                            | • <u>Realizar Solicitud</u>                                                           |
|                                                            | <u>Consulta de Solicitudes</u>                                                        |
|                                                            | FORMACIÓN PROFESIONAL. MODALIDAD PRESENCIAL (del 19 al 25 de junio, ambos inclusive)  |
|                                                            | <u>Realizar Solicitud Ciclos de Formación Profesional Básica</u>                      |
|                                                            | <u>Realizar Solicitud Ciclos Formativos de Grado Medio</u>                            |
|                                                            | Realizar Solicitud Ciclos Formativos de Grado Superior                                |
|                                                            | <u>Consulta de Solicitudes</u>                                                        |
|                                                            | FORMACIÓN PROFESIONAL. MODALIDAD A DISTANCIA (del 20 al 30 de junio, ambos inclusive) |
|                                                            | Realizar Solicitud Ciclos Formativos de Grado Medio                                   |
|                                                            | Realizar Solicitud Ciclos Formativos de Grado Superior                                |
|                                                            | <u>Consultas de Solicitudes</u>                                                       |

En cualquier caso, el enlace Consulta de Solicitudes es común para todas las enseñanzas.

Durante el plazo de reclamación de listas de solicitudes baremadas y el de reclamación de listas provisionales, también se podrá acceder, según el caso, desde:

- Baremo de las solicitudes > Realización de reclamaciones
- Listas provisionales > Realización de reclamaciones

Aparecerá la siguiente pantalla para seleccionar la forma de acceso:

| COBIERNO<br>DE ARACON                                                                       | CONSULTA DE :<br>Escolarización                                                                                                    | SOLICITUDES<br>n/Admisión                                                                                                    |  |
|---------------------------------------------------------------------------------------------|----------------------------------------------------------------------------------------------------|----------------------------------------------------------------------------------------------------|--|
|                                                                                             | Acceso sin identificación electrónica<br>Introduce los datos para localizar su solicitud.<br>DIV/IIE/Pasaporte del tutor/a o del alumno/a<br>Pecha de nacimiento del alumno<br>Electar de la lumno | CI O V €                                                                                                    |  |
|                                                                                             | Acceder<br>Los datos solicitados deben coincidir con los<br>que figuran en la solicitud presentada.                                                                                                | Acceda a través de Clôve. DNI electrónico o<br>certificado digital para poder consultar el<br>estado de sus solicitudes tramitadas<br>electrónicamente. |  |
| Versión 0.0.19         C         976714000 dz           Soporte Infor         Soporte Infor | 09:00 a 14:00<br>nático: gir@aragon.es                                                                                                    |                                                                                                    |  |

En nuestro caso, como no tenemos ni cl@ve, ni DNIe, ni certificado electrónico, introduciremos los dos datos que se solicitan en la opción:

| Acceso sin identificación electrónica                                                    |  |  |  |  |
|------------------------------------------------------------------------------------------|--|--|--|--|
| Introduzca los datos para localizar su solicitud.                                        |  |  |  |  |
| DNI/NIE/Pasaporte del tutor/a                                                            |  |  |  |  |
|                                                                                          |  |  |  |  |
| Fecha de nacimiento del alumno                                                           |  |  |  |  |
|                                                                                          |  |  |  |  |
|                                                                                          |  |  |  |  |
| Acceder                                                                                  |  |  |  |  |
| Los datos solicitados deben coincidir con los<br>que figuran en la solicitud presentada. |  |  |  |  |

Tras pulsar en el botón Acceder aparecerá una relación de las solicitudes que el interesado ha registrado en el sistema:

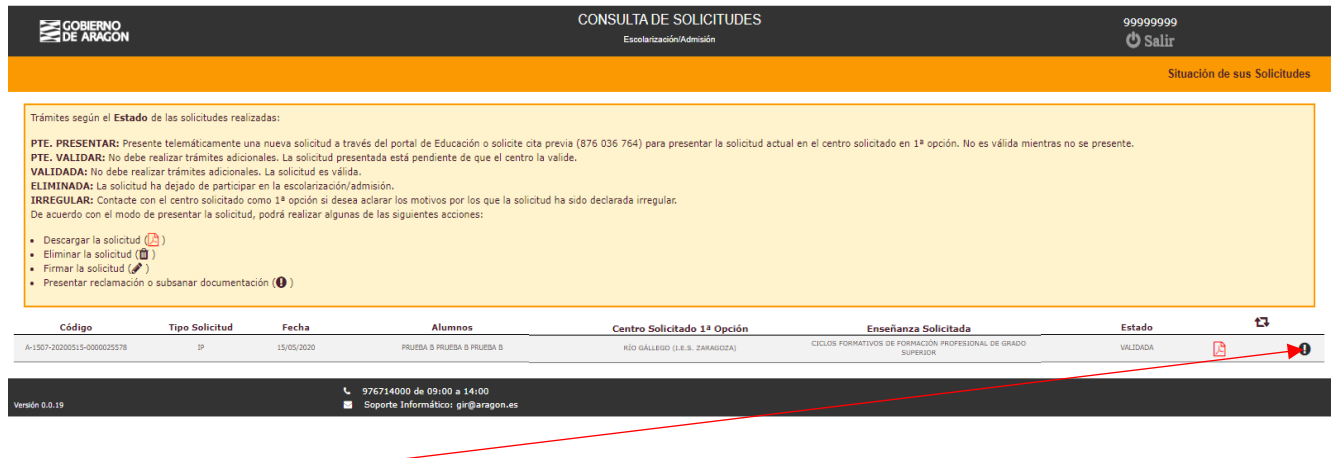

|                                                | CONSULTA DE SOLICITUDES<br>Escolarizasión/Admisión                                         |       |                     | 99999999<br>O Salir  |                        |
|------------------------------------------------|--------------------------------------------------------------------------------------------|-------|---------------------|----------------------|------------------------|
|                                                |                                                                                            |       | Subsanación de docu | mentación / Reclamad | ciones de su solicitud |
|                                                |                                                                                            |       |                     |                      |                        |
| Código de solicitud: A-1507-20200515-000002557 | 8                                                                                          |       |                     |                      |                        |
|                                                |                                                                                            |       |                     | Nueva                | Volver                 |
|                                                | Código                                                                                     | Fecha |                     | t3                   |                        |
|                                                | No ha tramitado ninguna reclamación a través de la aplicación telemática.                  |       |                     |                      |                        |
|                                                |                                                                                            |       |                     |                      |                        |
| Versión 0.0.19                                 | <ul> <li>976714000 de 09:00 a 14:00</li> <li>Soporte Informático: gir@aragon.es</li> </ul> |       |                     |                      |                        |

Pulsaremos el botón Nueva y procederemos a adjuntar la documentación necesaria (archivo pdf o imagen). En nuestro ejemplo, el alumno no aportó ningún documento para justificar el requisito académico y lo hace en este momento adjuntado su expediente académico.

Pulsar el botón Seleccionar archivo :

|                                                                             | CONSULTA DE SOLICITUDES<br>Escolarización/Admisión              | 99999999<br>Ö Salir                                                 |
|-----------------------------------------------------------------------------|-----------------------------------------------------------------|---------------------------------------------------------------------|
|                                                                             |                                                                 | Nueva subsanación de documentación o reclamación sobre su solicitud |
|                                                                             |                                                                 |                                                                     |
| Código de solicitud:A-1507-20200515-0000025578                              |                                                                 |                                                                     |
| Adjunte los documentos pendientes de presentar de su solicitud o que form   | nen parte de su reclamación en formato pdf o en formato imagen. |                                                                     |
| Selectionar archivo Ningún archivo seleccionado                             |                                                                 |                                                                     |
| Hingan areary selectionado                                                  |                                                                 |                                                                     |
|                                                                             |                                                                 |                                                                     |
|                                                                             | Presentar documentación Volver                                  |                                                                     |
| ۷         97671400           Versión 0.0.19         الله         Soporte II | 10 de 09:00 a 14:00<br>nformático: gir@aragon.es                |                                                                     |

Buscar el archivo en nuestro equipo (ordenador o móvil) e incorporarlo:

|                           | CONSULTA DE SOLICITUDES |                                                                                          |                       |                 | 99999999      |        |                                                                     |
|---------------------------|-------------------------|------------------------------------------------------------------------------------------|-----------------------|-----------------|---------------|--------|---------------------------------------------------------------------|
| DE ARAGON                 | 🧐 Abrir                 |                                                                                          |                       |                 |               |        | 🖒 Salir                                                             |
|                           |                         | ste equipo → Escritorio → Documentación                                                  | ~                     | ィ ひ Buscar en D | ocumentación  | ٩      | Nueva subsanación de documentación o reclamación sobre su solicitud |
|                           | Organizar 👻 Nueva o     | carpeta                                                                                  |                       |                 | )<br>EE 💌 🔳   | ?      |                                                                     |
|                           | Este equipo             | Nombre                                                                                   | Fecha de modificación | Тіро            | Tamaño        |        |                                                                     |
| Código de solicitud:A-150 | 🖊 Descargas             | Expediente académico.pdf                                                                 | 12/06/2020 10:40      | Adobe Acrobat D | 137 KB        |        |                                                                     |
| Adjunte los documentos pe | Documentos              |                                                                                          |                       |                 |               |        |                                                                     |
|                           | Escritorio              |                                                                                          |                       |                 |               |        |                                                                     |
| Colorian and the          | 📰 Imágenes 🗸 🗸          |                                                                                          |                       |                 |               |        |                                                                     |
| Seleccionar archivo       | Non                     | nbre: Expediente académico.pdf                                                           |                       | V Todos los a   | rchivos (*.*) | $\sim$ |                                                                     |
|                           |                         |                                                                                          |                       | Abrir           | Cancela       | ır     |                                                                     |
|                           |                         |                                                                                          |                       |                 |               |        |                                                                     |
|                           |                         |                                                                                          | Presentar docume      | entación        | Volver        |        |                                                                     |
| Versión 0.0.19            |                         | <ul> <li>976714000 de 09:00 a 14:00</li> <li>Soporte Informático: gir@aragon.</li> </ul> | .es                   |                 |               |        |                                                                     |

Y por último, pulsar en el botón Presentar documentación

|                                                                                     | CONSULTA DE SOLICITUDES<br>Escolarización/Admisión    |                              | 99999999<br>O Salir                     |
|-------------------------------------------------------------------------------------|-------------------------------------------------------|------------------------------|-----------------------------------------|
|                                                                                     |                                                       | Nueva subsanación de documen | tación o reclamación sobre su solicitud |
|                                                                                     |                                                       |                              |                                         |
| Código de solicitud: A-1507-20200515-0000025578                                     |                                                       |                              |                                         |
| Adjunte los documentos pendientes de presentar de su solicitud o que formen parte o | de su reclamación en formato pdf o en formato imagen. |                              |                                         |
| Seleccionar archivo Expediente académico.pdf                                        |                                                       |                              |                                         |
|                                                                                     |                                                       |                              |                                         |
| Nombre                                                                              | Progreso                                              | Tamaño                       | Acciones                                |
| Certificado matrícula 2019-2020.pdf                                                 |                                                       | 311.82 Kb                    | 🛍 🔼                                     |
|                                                                                     | Presentar documentación Volver                        |                              |                                         |
| Versión 0.0.19         Soporte Informático:                                         | a 14:00<br>gir@aragon.es                              |                              |                                         |

El proceso ya ha concluido, el documento se habrá incorporado a la solicitud que tiene registrada en el sistema el centro educativo que se solicitó como primera opción:

|                                       |                                                                                            | CONSULTA DE SOLICITUDES<br>Escolarización/Admisión |            | 99999999<br>🖒 Salir                                |
|---------------------------------------|--------------------------------------------------------------------------------------------|----------------------------------------------------|------------|----------------------------------------------------|
|                                       |                                                                                            |                                                    | Subsanació | n de documentación / Reclamaciones de su solicitud |
| Códico do collisitude A 1507 20200515 | 0000025570                                                                                 |                                                    |            |                                                    |
| Coargo de solicitud: A-1507-20200515- | 000025578                                                                                  |                                                    |            | Nueva Volver                                       |
|                                       | Código                                                                                     |                                                    | Fecha      | 17                                                 |
|                                       | 5-1507-20200516-0000000001                                                                 |                                                    | 16/05/2020 | *                                                  |
|                                       |                                                                                            |                                                    |            |                                                    |
| Versión 0.0.19                        | <ul> <li>976714000 de 09:00 a 14:00</li> <li>Soporte Informático: gir@aragon.es</li> </ul> |                                                    |            |                                                    |